How to revoke and reissue your Remote certificate

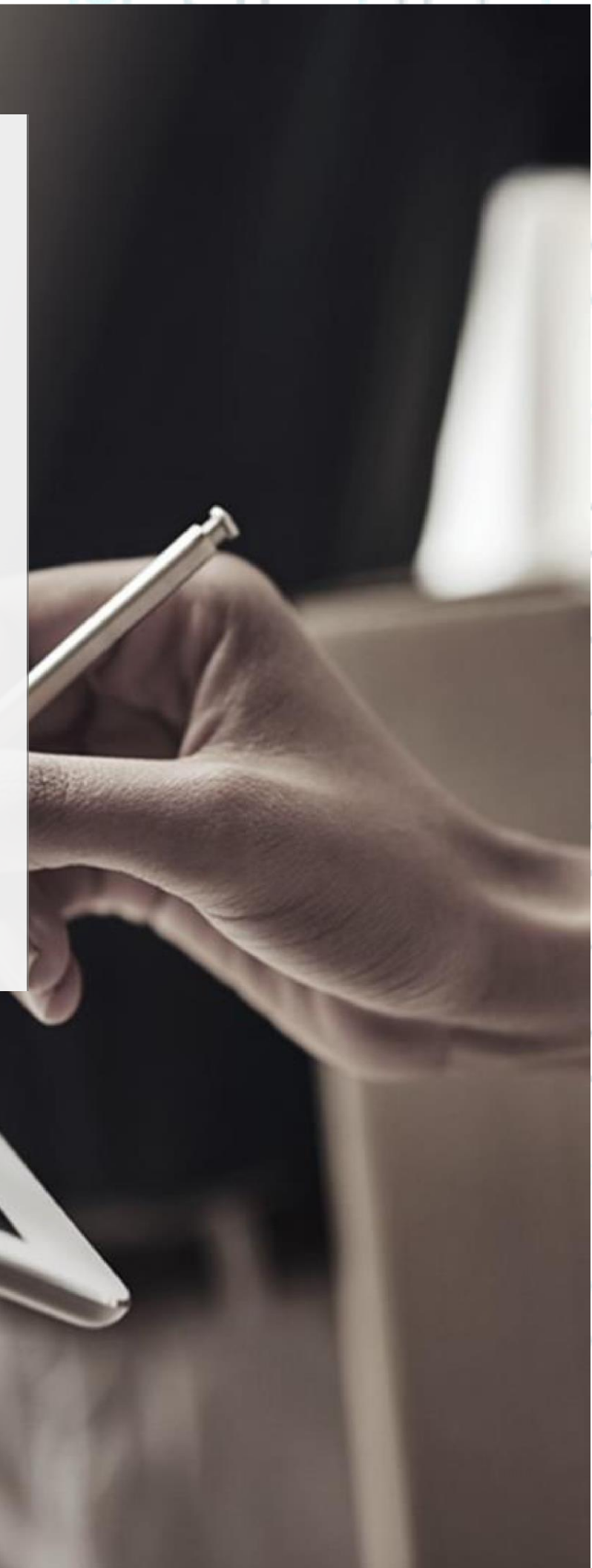

#### SECURITY BUILT ON TRUST

1. Login to your ADACOM QTSP Services Portal account with your credentials in the following link

#### https://aqs-portal.adacom.com/

(In case you don't remember your password, select the "Forgot your password?" option at the bottom right. and enter the email that you have used during the sign up. Then check your e-mails and follow the procedure to reset your password.) °°°°°

| SECURITY BUILT ON TRUST              | 412 |
|--------------------------------------|-----|
| Don't have an account? Create today! |     |
| Username or Email                    |     |
| Password                             |     |
| Remember me Forgot your passwo       | rd? |
| A Sign In                            |     |

2. After you have logged in to your account enter to the OTP field the six-digit code that was sent to you via e-mail and click submit.

| ADACOM                                                                                                    |                                 |                   |  |
|----------------------------------------------------------------------------------------------------|---------------------------------|-------------------|--|
| SECURITY BUILT ON TRUST                                                                                                    | 1 <b>1</b>                      |                   |  |
| One Time Password (OTP) Verific                                                                                                    | ation                           |                   |  |
| A 6-digit One Time Password (OTP) was send<br><b>Pkottitute</b><br><b>adacom.com</b> . Please fill in the OTP in<br>OTP *<br>689231 | d to email<br>order to proceed. |                   |  |
| > Having trouble?                                                                                                    |                                 |                   |  |
| Logout Sub                                                                                                    | mit                             |                   |  |
| Kreontos 25, GR 10442 Athens, T: +30 210 5193740                                                                                    |                                 |                   |  |
| http: <u>www.adacom.com</u>                                                                                                    |                                 | 2 <sup>Page</sup> |  |
| email: <u>customer-support@adacom.com</u>                                                                                           |                                 | 5                 |  |
|                                                                                                    |                                 |                   |  |

#### SECURITY BUILT ON TRUST

3. After logging in to the portal, select "**My Certificates**" from the menu on your left and press on the Revoke button (as revocation reason select superseded)

| Home                        |                  |                  |  |
|-----------------------------|------------------|------------------|--|
| NAGE<br>My Certificates     |                  |                  |  |
| Remote Signature Accounts   | Natural Person   | VALID            |  |
| Certificate applications    | Local QSCD       |                  |  |
| ST SERVICES                 | 2022-08-30 16:20 | 2023-08-30 16:50 |  |
| New Certificate Application | Certificate Info |                  |  |

4. Then select "**Remote Signature Accounts"** from the left menu and press on the Delete button on your active account.

| 奋 Home                        | Active Remote Signature Accounts All Remote Signature | re Accounts |
|-------------------------------|-------------------------------------------------------|-------------|
| MANAGE                        |                                                       |             |
| Ø My Certificates             |                                                       |             |
| 🔿 🛛 Remote Signature Accounts | Natural Person ACTIVATED                              |             |
| E Certificate applications    |                                                       |             |
| TRUST SERVICES                |                                                       | 0           |
| ₩ New Certificate Application |                                                       | · · / /     |
|                               |                                                       | / /         |
|                               | ·                                                     |             |
|                               |                                                       |             |
|                               |                                                       |             |
| Kreontos 25, GR 1             | 0442 Athens, T: +30 210 5193740                       |             |
| ŕ                             | ttp: www.adacom.com                                   | 3 Page      |
| email: c                      | ustomer-support@adacom.com                            |             |
|                               |                                                       |             |
|                               |                                                       |             |
|                               |                                                       |             |
|                               |                                                       |             |
|                               |                                                       |             |

#### SECURITY BUILT ON TRUST

°°°°°

O

4 Page

5. Also, the OTP should be deleted from the authentication application on your mobile phone (ADACOM authenticator). After entering the application next to the ADACOM logo select the pencil icon and then tick the checkbox in front of ADACOM Natural OTP and choose delete.

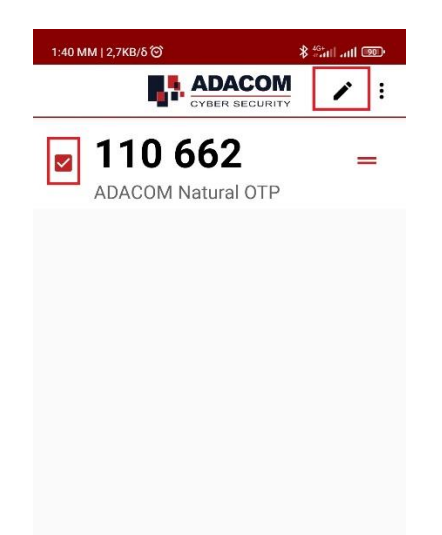

\*In case you are using Google authenticator instead of ADACOM authenticator long press with your finger on the "ADACOM Natural OTP" code and press the delete icon on the upper right.

Kreontos 25, GR 10442 Athens, T: +30 210 5193740

http: <u>www.adacom.com</u> email: <u>customer-support@adacom.com</u>

ΞĒ.

#### SECURITY BUILT ON TRUST

°°°°

5 Page

- After completing these steps, please notify us by e-mail (that you have completed the revocation process) at <u>customer-support@adacom.com</u>, so that we can send you a *Certificate Receipt Code* for the new application.
- 7. When you receive the e-mail with the new *certificate receipt code*, log in to your aqs-portal account, select "**New Certificate Application**", enter the code and submit the application.

|                               | Certificate Application                                                                |
|-------------------------------|----------------------------------------------------------------------------------------|
|                               | Please fill in the "Certificate receipt code" that you received at your email address. |
| IANAGE                        | Certificate receipt code *                                                             |
| Ø My Certificates             |                                                                                        |
| C Remote Signature Accounts   | SUDITIE                                                                                |
| Certificate applications      |                                                                                        |
| RUST SERVICES                 |                                                                                        |
| W New Certificate Application |                                                                                        |

**\*\*\*Note:** If the notarized documents you have provided or the Video identification process do not exceed the time limit of 1 (one) year, you will not need to do the identification process again. In any other case you will have to be identified again by physical presence before we can reissue your new certificate.

8. Finally, after you have been informed about the approval of your application, please follow the instructions in step 6 on page 12 in the <u>following link</u> to activate your new certificate.

Kreontos 25, GR 10442 Athens, T: +30 210 5193740

http: <u>www.adacom.com</u> email: <u>customer-support@adacom.com</u>